## **One-Page Print Instructions for Mac Users**

1. When your paycheck displays use your browser's *File* menu and select the *Print* option:

| ( | File Edit Format | t Wind                    |
|---|------------------|---------------------------|
|   | New              | ЖN                        |
|   | Open             | жo                        |
|   | Open Recent      | •                         |
|   | Close            | жw                        |
|   | Save             | ЖS                        |
|   | Save As          | <u>ት</u> <mark>ස</mark> S |
|   | Save All         |                           |
|   | Revert to Saved  |                           |
|   | Show Properties  | ℃₩Р                       |
|   | Page Setup       | 企業P                       |
|   | Print            | ЖP                        |

2. From the Print dialogue window select the *Copies & Pages* option and then *Layout*:

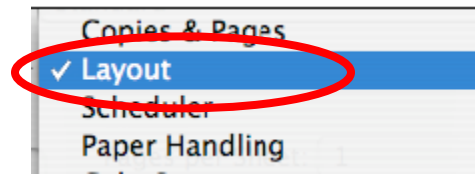

3. Then in the *Pages per Sheet* field select the number 2:

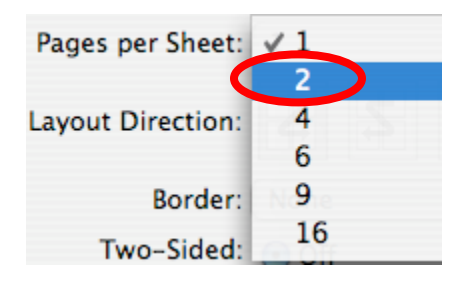

4. Ensure the *Border* field displays None:

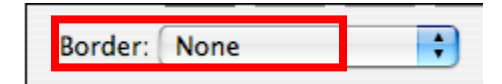

5. After ensuring you are printing to the correct printer click the **Print** button:

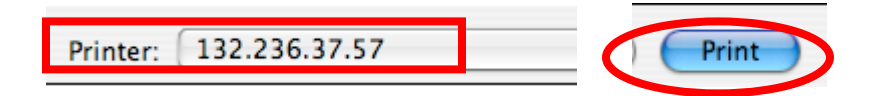

<u>NOTE</u>: You may also choose to duplex (two-sided) the ePay page to the orientation of your choice:

| · · · · · · · · · · · · · · · · · · · |                     |
|---------------------------------------|---------------------|
| Two-Sided:                            | Off                 |
|                                       |                     |
|                                       | Long-edged binding  |
|                                       | Short-edged binding |
|                                       |                     |